## 埼玉県ホームページ:電子入札総合案内

## 埼玉県電子入札総合案内トップページ

| <b>シ</b> ス <del>7</del> ム入口                              |                                              |                           |
|----------------------------------------------------------|----------------------------------------------|---------------------------|
| 入札情報公開システム                                               | 競争入札参加資格申請受付システム                             | <u>電子入札システム</u>           |
| 24 時間利用可<br>(早朝のメンテナンス時間を除く)                             | 8時 30分~23時 00分                               | 平日の 8 時 30 分~20 時 00 分    |
| ・発注情報(入札公告・仕様書)の閲覧、ダウンロード<br>・入札結果の閲覧<br>・競争入札参加資格者名簿の閲覧 | ・競争入札参加資格の申請<br>・審査結果通知書のダウンロード<br>・パスワードの変更 | ・電子入札の操作<br>・IC カードの利用者登録 |

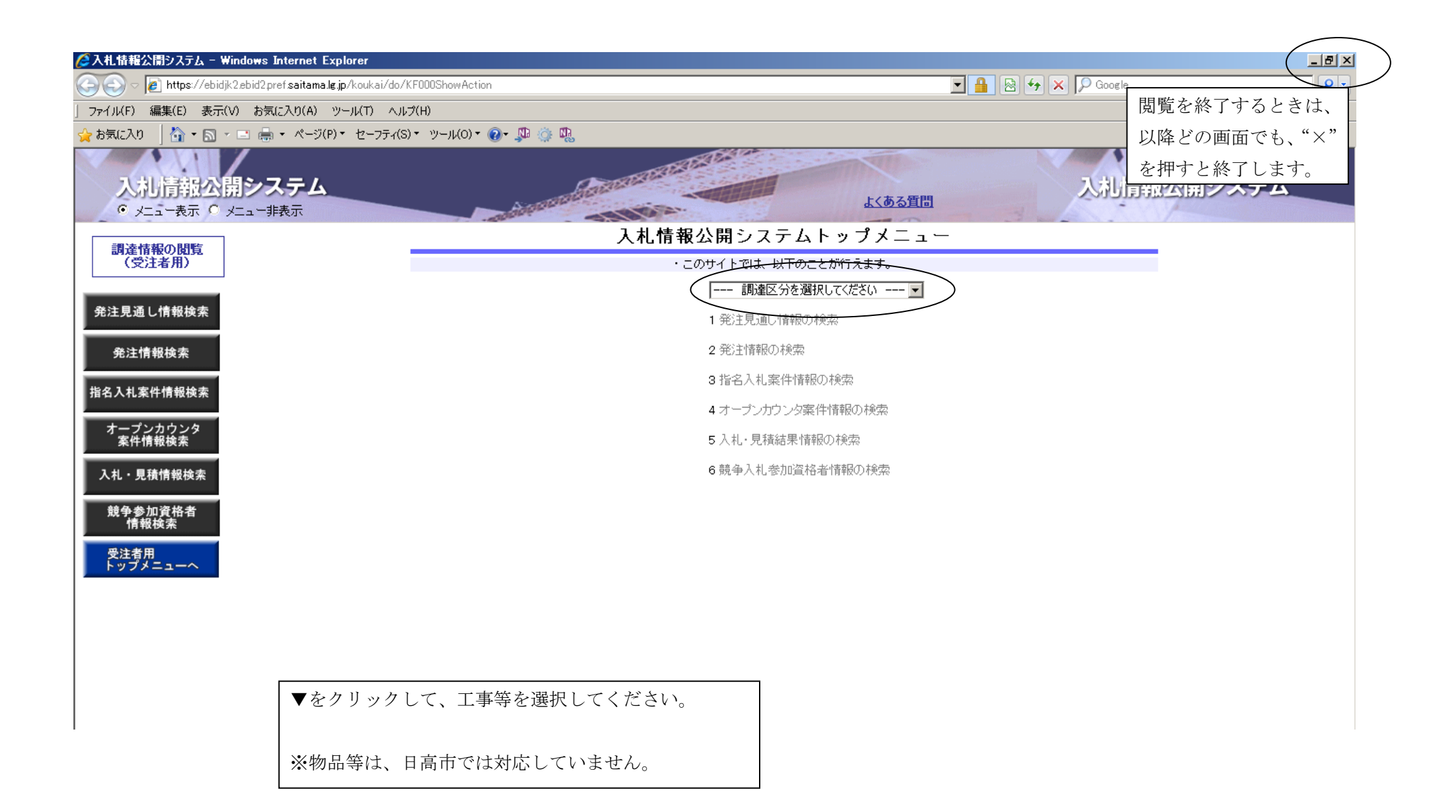

| 🥭入札情報公開システム - Windows Internet Explorer                      |                                                             |                    | _ B ×      |
|--------------------------------------------------------------|-------------------------------------------------------------|--------------------|------------|
| 🕞 🕙 🖉 https://ebidjk2.ebid2.pref.saitama.lg.jp/koukai/do/KF0 | 000ShowAction                                               | 🔄 🔒 🔄 🎸 🗙 🔎 Google | <b>₽</b> - |
| 」 ファイル(F) 編集(E) 表示(V) お気に入り(A) ツール(T) ヘルプ(H                  | H)                                                          |                    |            |
| 🖕 お気に入り 🛛 📩 🔹 🖃 🖶 🔹 ページ(P) 🔹 セーフティ(S) 🔹                      | "−μ(ο) ▼ 🔞 🗣 🍈 🖏                                            |                    |            |
| 入礼情報公開システム<br>© メニュー表示 © メニュー非表示                             | よくある質問                                                      | 入札情報公開システ          | -4         |
| 調法核認の期時                                                      | 入札情報公開システムトップメニュ                                            | _                  |            |
| (受注者用)                                                       | ・このサイトでは、以下のことが行えます。                                        |                    |            |
| 発注見通し情報検索                                                    | 調達区分を選択してください ■<br>調達区分を選択してください<br>工事等<br>物品等<br>2.発注情報の検索 |                    |            |
| 先注情報使業                                                       |                                                             |                    |            |
| 指名入札案件情報検索                                                   | 3 指石八礼来刊19700快采                                             |                    |            |
| オープンカウンタ                                                     | 4 オーブンカワンタ案件情報の検索                                           |                    |            |
| 案件情報検索                                                       | 5 入札・見積結果情報の検索                                              |                    |            |
| 入札・見積情報検索                                                    | 6 競争入札参加資格者情報の検索                                            |                    |            |
| 競争参加資格者<br>情報検索                                              |                                                             |                    |            |
| 受注者用<br>トップメニューへ                                             |                                                             |                    |            |
|                                                              |                                                             |                    |            |
|                                                              |                                                             |                    |            |
|                                                              |                                                             |                    |            |
|                                                              |                                                             |                    |            |
|                                                              |                                                             |                    |            |
|                                                              |                                                             |                    |            |

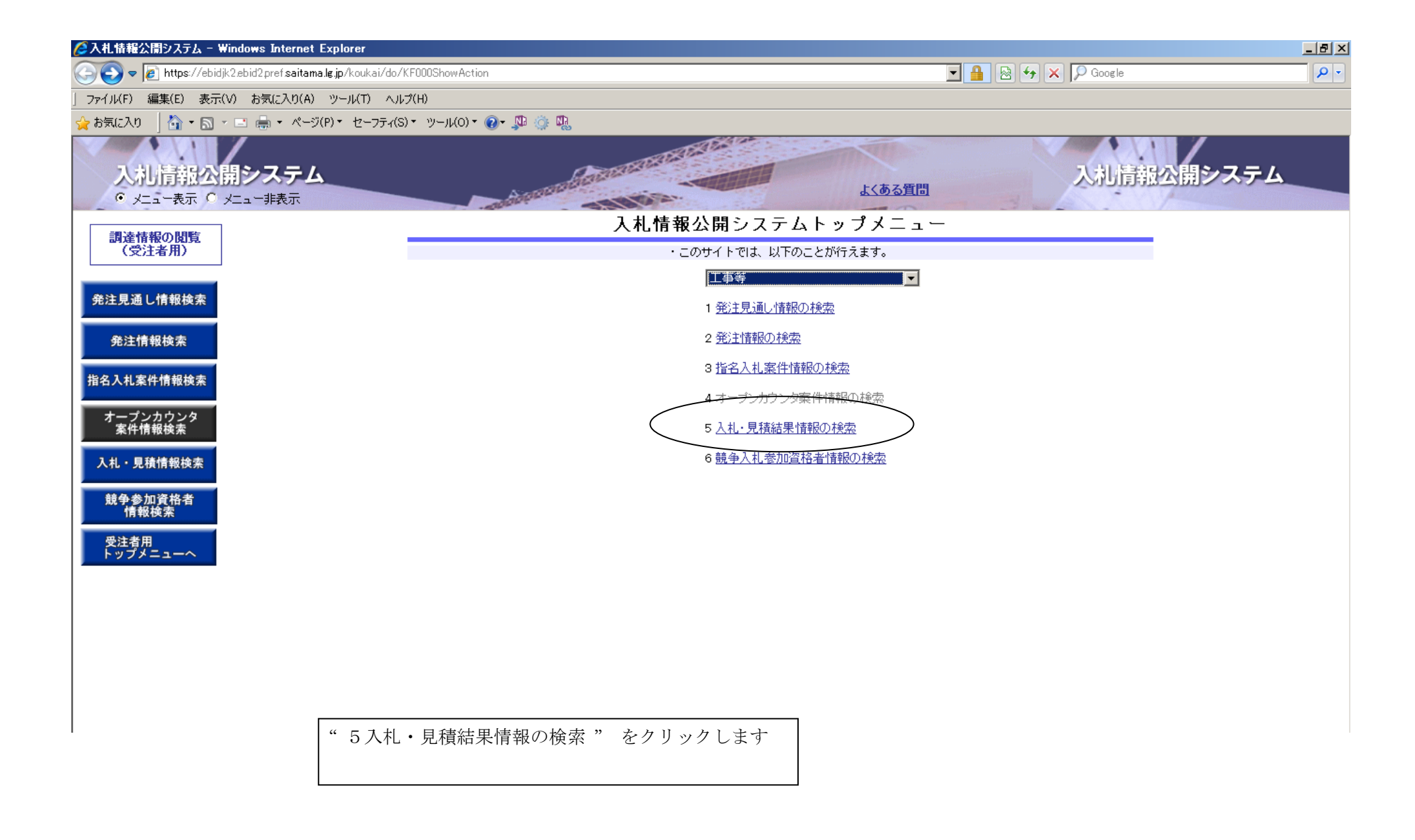

| ᢙ入札情報公開システム - ₩indows Int                                                          | ternet Explorer                           |                               |                      | _8>        |
|------------------------------------------------------------------------------------|-------------------------------------------|-------------------------------|----------------------|------------|
| G S マ I https://ebidjk2.ebid2.pref                                                 | fsaitama.lg.jp/koukai/do/KF000ShowAction  |                               | 💌 🔒 🛛 😽 🔀 🔎 Google   | <b>₽</b> • |
| 」ファイル(F) 編集(E) 表示(V) お気に                                                           | 入り(A) ツール(T) ヘルプ(H)                       |                               |                      |            |
| <ul> <li>☆ お気に入り</li> <li>ふ・○・□ ●・</li> <li>入礼 情報公開シス</li> <li>・ メニュー表示</li> </ul> | ・ページ(P)・セーフティ(S)・ツール(O)・ 🕑・ 🔉<br>テム<br>表示 |                               | よくある質問 入礼情報公開        | システム       |
| 調達情報の問覧                                                                            |                                           | 入札・見積結                        | 果一覧                  |            |
| (受注者用)                                                                             |                                           |                               | (検索))クリア             |            |
|                                                                                    | 調達区分                                      | 選択してください ▼                    |                      |            |
| 発注見通し情報検索                                                                          | 調達機関名                                     | 指定しない                         |                      |            |
| <b>登注情</b> 報检索                                                                     | 部局名                                       | 指定しない                         |                      |            |
|                                                                                    | 課所名                                       | 指定しない。                        |                      |            |
| 指名入札案件情報検索                                                                         | 入化方式<br>                                  | 「指定しない」                       | ***                  |            |
| オープンカウンタ                                                                           | 案件番号                                      |                               |                      |            |
| 案件情報検索                                                                             | 業種/業務                                     | 指定しない・                        |                      |            |
| 入札・見積情報検索                                                                          | 格付                                        | 指定しない                         |                      |            |
|                                                                                    | 開札日                                       | 2014 • 年 1 • 月 22 • 日~ 2014 • | 年 1 🛛 月 29 💌 日       |            |
| 競争参加資格者<br>情報検索                                                                    | 表示件获                                      | 10 _ 件ごと                      |                      |            |
| 受注者用                                                                               | ◎各検索条件を選択し                                | 、" 検索 "ボタンをクリックすると            | 結果が表示されます。           |            |
|                                                                                    | (検索条件を入れない                                | いで検索すると全件表示されます。              | )                    |            |
|                                                                                    | 調達区分:▼建設]                                 | 二事又は設計・調査・測量をクリッ              | ックします。               |            |
|                                                                                    | ×+**                                      | 副維持管理は 日真市では対応1               | ていません                |            |
|                                                                                    |                                           |                               |                      |            |
|                                                                                    | 調達機関名:▼日間                                 | 動口                            |                      |            |
|                                                                                    | 部局名:▼企画財政                                 | 女部 (11)                       |                      |            |
|                                                                                    | 課所名:▼財政課                                  |                               |                      |            |
|                                                                                    | 入札方式:▼ 入村                                 | L方式が選択できます。                   |                      |            |
|                                                                                    | 調達案件名称、案件                                 | +番号、業種/業務:キーワードとフ             | なる文字や数字、▼で選択し検索できます。 |            |
|                                                                                    | 開札日:調べたいま                                 | 間がある場合に利用します。                 |                      |            |
|                                                                                    | ま示研粉・検索体目                                 | 2の表示化物です 10・95・50・1           | 100 から選択できます         |            |
|                                                                                    |                                           | マワ水小干致 しり。 10・20・00・1         | いいかうたいてきます。          |            |

 $\mathbf{5}$ 

| 🖉入札情報公開システム - Windows Internet Explore              | er                       |                                                                                                    |                    |                  | <u>_ 8 ×</u> |
|-----------------------------------------------------|--------------------------|----------------------------------------------------------------------------------------------------|--------------------|------------------|--------------|
| 🕞 🕞 🗢 🙋 https://ebidjk2.ebid2.pref.saitama.lg.jp/kd | oukai/do/KF000ShowAction |                                                                                                    | ▼ 🔒                | 🛛 🔄 🗡 🗙 🔎 Google | <b>₽</b> -   |
| 」ファイル(F) 編集(E) 表示(V) お気に入り(A) ツール                   | (T) ヘルプ(H)               |                                                                                                    |                    |                  |              |
| 🖕 お気に入り 🚽 🏠 🔹 🔜 👻 🖶 🗮 🔸 ページ(P)・ t                   | ユーフティ(S) 🔹 ツール(O) 🔹 🕡 🗸  | 3 🍈 🖳                                                                                                    |                    |                  |              |
|                                                     |                          | THE REAL PROPERTY                                                                                                    |                    |                  | /            |
| 入札情報公開システム                                          |                          | States and a state of the state of the state |                    | 入礼情報公開           | <b>肩システム</b> |
| <ul> <li>✓ メニュー表示 ○ メニュー非表示</li> </ul>              | and the second second    | papar                                                                                                    | <u>よくある質問</u>      |                  |              |
|                                                     |                          | 入札・見利                                                                                                    | 漬結果一覧              |                  | <u> </u>     |
| 調達情報の閲覧<br>  (受注者用)                                 |                          |                                                                                                    |                    | たま カリマ           |              |
|                                                     |                          |                                                                                                    |                    | 使来   クリア         |              |
| 発注見通し情報検索                                           | 調達区分                     | 建設工事                                                                                                    |                    |                  |              |
|                                                     | 調連機関名                    |                                                                                                    |                    |                  |              |
| 発注情報検索                                              | 部局名                      | 企画財政部 ▼                                                                                                    |                    |                  |              |
|                                                     | 課所名                      | 」 財政課 ▼                                                                                                    |                    |                  |              |
| 指名入札案件情報検索                                          | 人札方式                     | 「指定しない」                                                                                                    |                    |                  |              |
|                                                     | <b>調</b> 達案件名称           |                                                                                                    |                    | を含む              |              |
| オープンカウンタ                                            | 案件番号                     |                                                                                                    |                    | を含む              |              |
| 条件情報使需                                              | 業種/業務                    | 指定しない                                                                                                    |                    |                  |              |
| 入札・見積情報検索                                           | 格付                       | 指定しない 💌                                                                                                    |                    |                  |              |
|                                                     | 開札日                      | 2013 • 年 12 • 月 1 • 日~ 201                                                                                                    | 4 🛡 年 1 💌 月 29 💌 日 |                  |              |
| 競争参加資格者<br>情報检索                                     | 表示件数                     | 10 💌 件ごと                                                                                                    |                    |                  |              |
|                                                     | 検索結果→暫・19件の              | うち1-10件を表示                                                                                                    |                    |                  |              |
| 受注者用<br>トップメニューへ                                    | 1天宗和日本 見・10日の<br>        |                                                                                                    |                    |                  |              |
|                                                     | 入札方式                     |                                                                                                    | 基案件名称 開札日          | 課所名              |              |
| 1                                                   |                          |                                                                                                    |                    |                  |              |
|                                                     |                          |                                                                                                    |                    |                  |              |

| 検索結果一覧の中から、 | 入札結果を表示したい案件名を |
|-------------|----------------|
| クリックしてください。 |                |

|                                          |                                  |                                                                                                    |         |             |                 |                                                                                                    | /              |
|------------------------------------------|----------------------------------|----------------------------------------------------------------------------------------------------|---------|-------------|-----------------|----------------------------------------------------------------------------------------------------|----------------|
| 入札情報公開システム - Windows Internet E          | Explorer                         |                                                                                                    |         |             |                 |                                                                                                    |                |
| 💽 🗢 👩 https://ebidjk2.ebid2.pref.saitama | .lg.jp/koukai/do/KF000ShowAction |                                                                                                    |         |             |                 | 🗟 😽 🗙 🔎 Google                                                                                                  |                |
| ファイル(F) 編集(E) 表示(V) お気に入り(A)             | ツール(T) ヘルプ(H)                    |                                                                                                    |         |             |                 | 月<br>月                                                                                                    | 閲覧を終了するときは、    |
| お気に入り 🍐 🗞 🔹 🔊 👻 🖃 🚔 👻 ページ(               | (P)・ ヤーフティ(S)・ ツール(O)・ 🕢・ 🕅 🍈 🛙  | ۵ <u>۱</u>                                                                                                    |         |             |                 | Ľ                                                                                                    | 」降どの画面でも、"×"   |
|                                          |                                  | ര<br>                                                                                                    |         |             |                 |                                                                                                    |                |
|                                          |                                  | THE REAL                                                                                                    |         |             |                 | the second second second second second second second second second second second second second second second se | と押すと終了します。     |
| 入札情報公開システム                               |                                  | Seren and a series of the series of the seri |         |             | in a substantia | 入札靜                                                                                                    | <b>ស公開システム</b> |
| <ul> <li>● メニュー表示 ○ メニュー非表示</li> </ul>   | and the second second            |                                                                                                    |         | <u>よくある</u> | 直問              | -                                                                                                    |                |
|                                          | - 104-                           | 1                                                                                                    | 1. 日毛红田 | 桂胡茵乾        |                 |                                                                                                    |                |
| 調達情報の閲覧                                  |                                  | ~                                                                                                    | 化二元相称木  | 旧报阅見        |                 |                                                                                                    |                |
| (受注者用)                                   |                                  |                                                                                                    |         |             |                 | 発注情報 戻る                                                                                                    |                |
|                                          | () with                          |                                                                                                    |         |             |                 |                                                                                                    |                |
| 発注見通し情報検索                                | 入札方式                             | 指名競争入札                                                                                                    |         |             |                 |                                                                                                    |                |
|                                          | <b>調</b> 達案件名称                   |                                                                                                    |         |             |                 | '戻る"ボタンで入枝                                                                                                    | 礼・見積結果一覧に戻     |
| 祭注情報检查                                   | 案件番号                             | H25254<br>建和工事                                                                                                    |         |             |                 | ります                                                                                                    |                |
| 元/工 IH + kt 灰赤                           | 調理に加                             | メニュア                                                                                                    |         |             |                 | りより。                                                                                                    |                |
| 会入村 客件情報检索                               | 格付                               | *****                                                                                                    |         |             |                 |                                                                                                    | _              |
|                                          | 案件場所                             |                                                                                                    | -       |             |                 |                                                                                                    |                |
| オープンカウンタ                                 | 嵐化日<br>読計類(お抜き)                  | 2014/01/22 13:05                                                                                                    |         |             |                 |                                                                                                    | _              |
| 案件情報検索                                   | 予定価格(税抜き)                        |                                                                                                    |         |             |                 |                                                                                                    | -              |
|                                          | 調査基準等価格区分                        | þ                                                                                                    |         |             |                 |                                                                                                    |                |
| 入札・見積情報検索                                | 調査基準等価格(税抜き)                     | し,200,000                                                                                                    |         |             |                 |                                                                                                    | _              |
| ** # += # +*                             | 和本<br>理由                         | 译化有次定                                                                                                    |         |             |                 |                                                                                                    | -              |
| 競爭奓加貧俗者<br>情報検索                          | 課所名                              | 日高市 企画財政部                                                                                                    | 郛 財政課   |             |                 |                                                                                                    | _              |
|                                          | 随意契約根拠                           |                                                                                                    |         |             |                 |                                                                                                    | _              |
| 受注者用                                     | 紀末凶者 ノア1ル                        |                                                                                                    |         |             |                 |                                                                                                    |                |
|                                          | 入札経過(赤色で表示されて                    | いるのは落札業者です。)                                                                                                    |         |             |                 |                                                                                                    |                |
|                                          | 军者名                              | 第1                                                                                                    | 回 第2回   | 最終回         | 随意契約            | 摘更                                                                                                    |                |
|                                          | A D U                            | A                                                                                                    | 16      | 一一一条箱       | 全類              | <b>16</b> 34                                                                                                    |                |

入札・見積結果が表示されます。